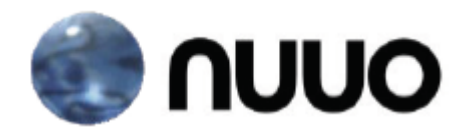

# Inteligentní řešení kamerového systému

## NVR/DVR/Hybrid/Tribrid

Uživatelský manuál Přehrávání a zálohování záznamů

### Přehrávání

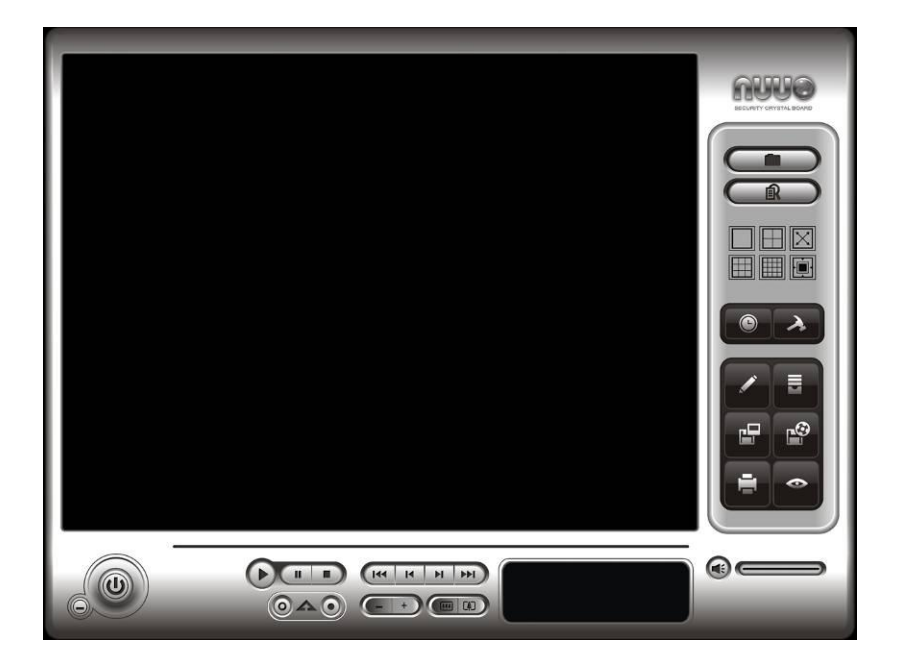

Přehrávání pořízených videozáznamů, zobrazení a vyhledávání neobvyklých událostí a informací o systému

#### NUUO - inteligentní řešení kamerového systému

#### Uživatelské rozhraní

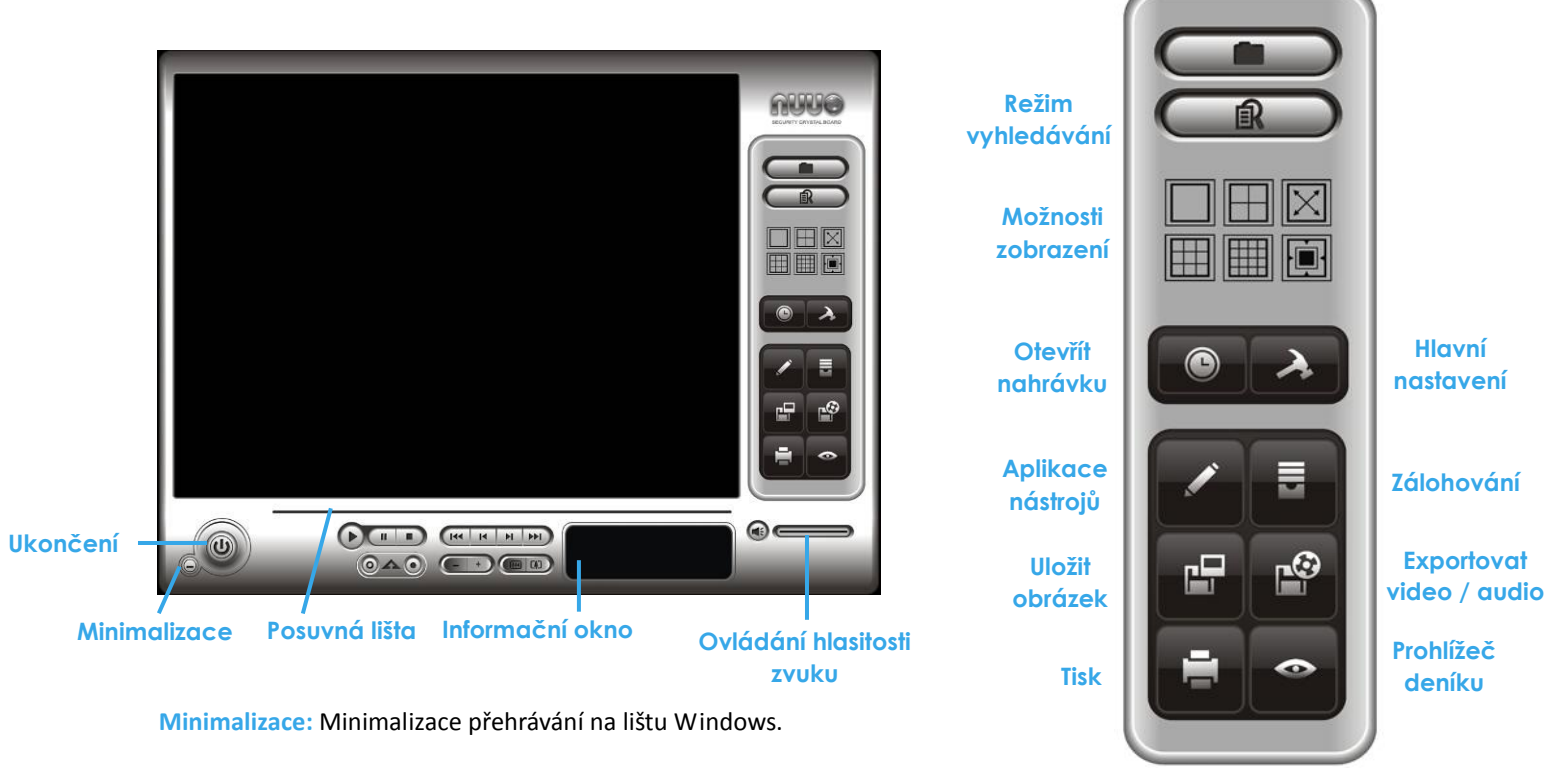

Ukončení: Ukončení přehrávání.

Posuvná lišta: Zobrazuje videozáznam na časové ose, táhnutím nebo kliknutím můžete zobrazit požadovaný časový úsek.

Informační okno: Zobrazení času a datumu, stav videa, cue in / cue out a rychlost přehrávání.

Ovládání hlasitosti zvuku: Nastavení hlasitosti zvuku.

Možnosti zobrazení: Několik možností zobrazení kamer. Pro přepnutí zobrazení pouze jedné vybranné kamery dvojklikem (levým tlačítkem myši) vyberte kameru. Dalším dvojklikem (levým talčítkem myši) se vrátíte do předchozího zobrazení kamer. Pro zobrazení ve Full Screenu klikněte pravým tlačítkem myši na obraz kamery a vyberte možnost - přepnout na celou obrazovku.

Ovládání:

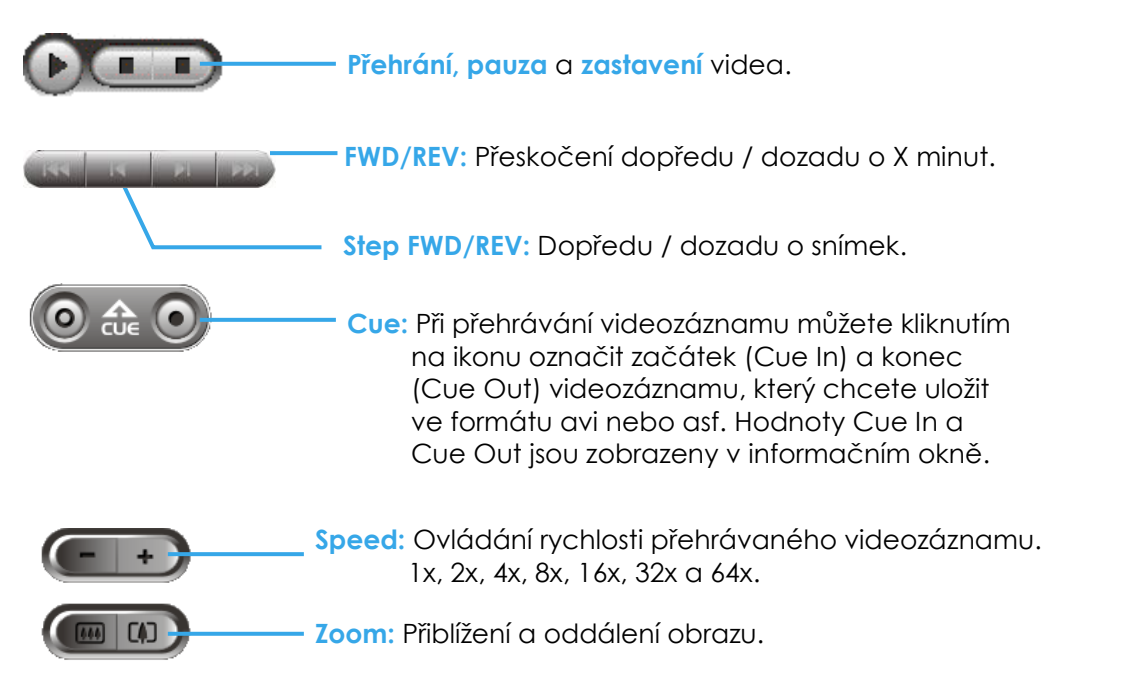

#### Otevřít nahrávku / vyhledávání podle datumu a času

Klikněte na ikonu "otevřít nahrávku / vyhledávání podle datumu a času"

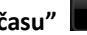

pro přístup k videozáznamům.

#### Panel datum / čas

| 🖲 DateTime Search Dialog [Local Ma                                                                                                    | achine]                                                                                                    |                  |
|----------------------------------------------------------------------------------------------------|----------------------------------------------------------------------------------------------------|------------------|
|                                                                                                    | Date Time Period         Video           Start Time:         100/03/22 ★         17:13:10 ★           End Time:         100/03/22 ★         17:13:36 ★           Set         Set                  | Preview          |
| 1       20 2122       23 24 25 26         27 28 29 30 31 1       2         3       4       5       6       7       8       9         IV       Show Recording Schedule         IV       Show Event Log | Color       Event Type         General Motion       General Motion(De         Foreign Object       Missing Object         Focus Lost       Camera Occlusion         Signal Lost       Signal Lost |                  |
|                                                                                                    | 11 12 13 14 15 18 17 18 1                                                                                                    | 9 20 21 22 23 24 |
| Camera 1                                                                                                    |                                                                                                    |                  |
| Camera 3<br>Camera 6<br>Camera 7<br>Camera 8                                                                                                    |                                                                                                    |                  |
| Record Always Boosting Record                                                                                                    | Record on Motion<br>Record on Event                                                                                                    | V OK X Cancel    |

#### Okno s uloženými videozáznamy

V tomto okně se zobrazují dostupné videozáznamy.

🕜 🖥 Vzdálený server: umožňuje přístup k videozáznamům na lokálním počítači

nebo nastavení a připojení se ke vzdálenému server.

Poznámka: volba "zvolte složku" vyžaduje heslo Main Console.

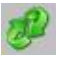

Aktualizovat: aktualizuje okno Prohlížeč deníku

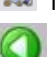

Metadata vyhledání: např. POS

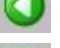

Předchozí den: zobrazí videozáznamy z předchozího dne

Následující den: zobrazí videozáznamy z následujícího dne

#### Datum a čas trvání

Volba počátečního a koncového času a datumu videozáznamu, který chcete přehrát.

#### Náhled videa

Zobrazení náhledu vybranného videozáznamu.

#### Typ události

6 typů událostí - nastavení různých barev pro jednotlivé události. Poznámka: Některé typy událostí nejsou k dispozici v produktu NVR Lite.

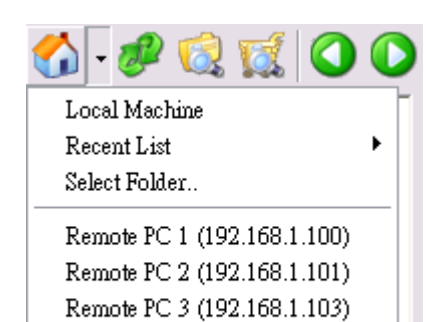

Remota PC 4 (192.168.1.103)

pro

#### Časová tabulka

- Ikona Pro vybrání všech kanálů a ikona pro zrušení výběru všech kanálů a ikona přiblížení nebo oddálení náhledu časové tabulky.
- Reálné videozáznamy jsou zobrazeny tenkou červenou linkou. Zaškrnutím "ukázat plánovač nahrávání" zobrazíte definovaný režim nahrávání (různé barvy pro jednotlivé režimy plánovače nahrávání)

|                | 12 13 14 15 16 17 18 19                         |          |          |           |             |        |       |
|----------------|-------------------------------------------------|----------|----------|-----------|-------------|--------|-------|
|                | <sup>13</sup> 20 21 <mark>22</mark> 23 24 25 26 |          | Color    | Eve       | nt Type     |        |       |
|                | 14 27 28 29 30 31 1 2                           |          |          | — Gen     | eral Mot    | ion    |       |
|                | 13436789                                        |          |          | — Gen     | eral Mot    | ion(De |       |
|                |                                                 | <b>~</b> |          | - Fore    | ign Obje    | ect    |       |
| Ukazat         | Show Recording Schedule                         | <b>~</b> | _        | - Miss    | ing Obj     | ect    |       |
| plánovač       | Show Event Log                                  |          | _        | - Focu    | us Lost     |        |       |
| n a hước tán ( |                                                 |          |          | — Cam     | nera Occ    | lusion |       |
| nanravani      |                                                 |          |          | - Sign    | al Lost     |        |       |
|                |                                                 |          |          | 1.1.1.1.1 |             |        | 1 1 1 |
|                | <b>+ 07/15</b> 8 9 10                           | 11       | 12       | 13        | 14          | 15     | 16    |
|                | Camera 1                                        |          |          |           | -           |        |       |
|                | Camera 2                                        | _        |          |           | -           |        |       |
|                | ECamera 3                                       |          |          |           | -           |        |       |
|                | Camera 4                                        |          |          | 11        | -           |        |       |
|                |                                                 |          |          |           |             |        |       |
|                |                                                 |          |          |           |             |        |       |
|                | Camera 6                                        |          |          |           |             |        |       |
|                | Camera 7                                        | -        |          |           | -           |        |       |
|                | Camera 8                                        |          |          |           |             |        |       |
|                |                                                 |          |          |           | . bert dest |        |       |
|                | Record Always                                   |          | - Record | on Motic  | on          |        |       |
|                | Boosting Record                                 |          | - Record | on Even   | it          |        |       |
|                |                                                 |          |          |           |             |        |       |

Zaškrnutím volby "ukázat logy událostí" zobrazíte detekce na vybranné události.

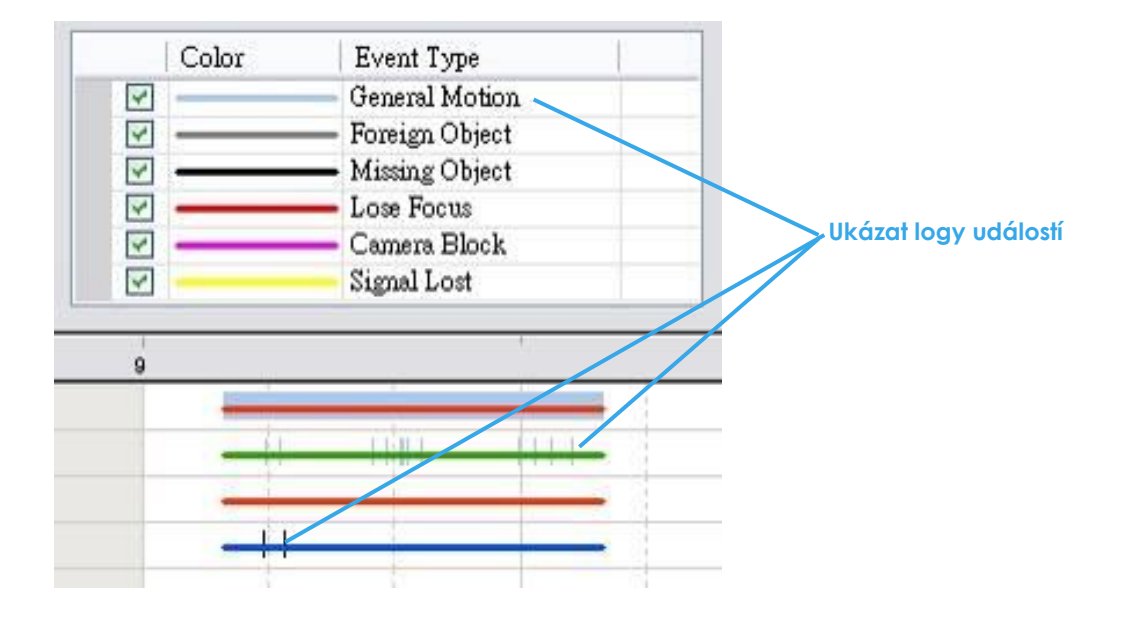

#### Režim vyhledávání

Kliknutím na ikonu "režim vyhledávání" **můžete inteligetně vyhledávat podle typu události.** \* Tato funkce není podporována v produktu NVR Lite.

- Chytré vyhledávání: chytré vyhledávání na základě typu události.
- <u>5 typů událostí</u>: všeobecný pohyb, cizí objekt, chybějící objekt, ztráta zaostření a vada objektivu kamery.

#### Aplikace nástrojů

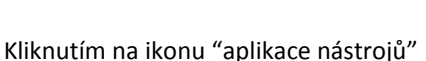

můžete upravit obrázky pomocí následujích hodnot:

• viditelnost, ostrost, jas, kontrast, černobílý režim

#### Uložení videa (ve formátu AVI nebo ASF)

Krok 1: Klikněte na obraz kamery, ze které chcete uložit video.Krok 2: Nastavte začátek a konec videa pomocí ikon "cue in" a "cue out"

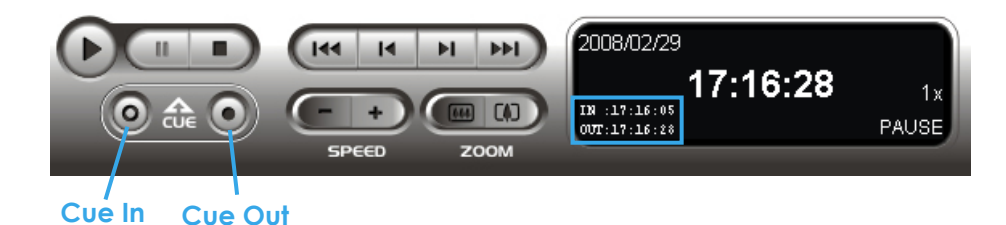

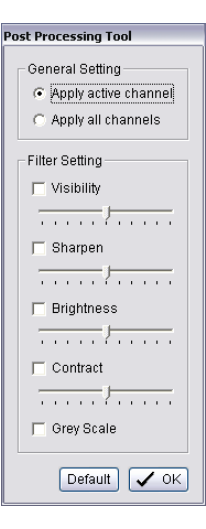

Krok 3: Klikněte na ikonu "Exportovat video / audio"

a vyberte adresář, do kterého chcete uložit video.

#### Krok 4: Nastavení formátu videa:

- ASF vice efektivní než format AVI [doporučujeme]
- AVI (Microsoft Video 1) podpora Windows Media Player
- AVI (Original Format) exportované video lze přehrát v program VLC Player (pro Windows Media Player nainstalujte FFDShow codec)

#### Poznámka:

- Omezení formátu AVI:
  - a. Maximální velikost AVI soubru je 4 GB.
  - b. Variace snímkové rychlosti způsobí, že výsledné video může být rychlejší nebo pomalejší než originál.

Pokud vybranný časový interval, ze kterého chcete uložit video, je v různých rozlišení (CIF, 2CIF, 4CIF) nebo v různých formátech (MPEG-4, M-JPEG, H.264), tak export vytvoří pro každé rozlišení a formát jeden video soubor.

Krok 5: Vyberte možnost, jestli chcete uložit video včetně audia, OSD a informací Metadata (POS).

Krok 6: Klikněte na potvrdit pro uložení videa.

| Export Video/Audio     | X                                     |
|------------------------|---------------------------------------|
| Export File Path:      |                                       |
|                        |                                       |
| Export Format:         |                                       |
| ASF                    | •                                     |
| Use Profile:           |                                       |
| Windows Media Video    | 8 for Local Area Network (384 Kbps) 💌 |
| Start Time:            | 2011/04/19 19:07:07                   |
| End Time:              | 2011/04/19 19:08:28                   |
| 🕅 Export Audio         |                                       |
| 🔽 Export OSD           |                                       |
| 🔲 Export Metadata Trar | nsaction                              |
|                        |                                       |
| [                      | V OK X Cancel                         |

#### Zálohování

Ve srovnání s funkcí "**uložení videa (ve formátu AVI nebo ASF)**" zálohování exportuje videozáznam včetně všech informací z přehrávání (export včetně panelu přehrávání a prohlížeč deníku).

Po zálohování mate plně funkční okno přehrávání s exportovaným videozáznamem, s kterám můžete dale pracovat na jémkoliv PC s operačním systémem Windows.

Krok 1: Klikněte na ikonu "otevřít nahrávku / vyhledávání podle datumu a času " a vyberte "zálohování"

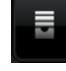

Krok 2: Nastavte počáteční a konečný čas zálohování.

Krok 3: Vyberte kameru (y), které chcete zálohovat.

Krok 4: Můžete vypočítat celkovou velikost zálohovaných dat.

Krok 5: Vyberte umístění, do kterého chcete zálohovat data (CDROM, DVD or Hard Disk).

Krok 6: Vyberte logy, které chcete zálohovat.

Krok 7: Klikněte na "potvrdit" pro spuštění zálohování.

|        | 🔹 Backup Dialog                        | ×      |
|--------|----------------------------------------|--------|
|        | -Date Time Period                      | krok 2 |
|        | Start Time: 2009/ 4/21 + 17:29:00 +    |        |
|        | End Time: 2009/ 4/21 🔹 17:29:02 💌      |        |
|        | -Select Camera(s)                      |        |
|        | 1-16 17-32 33-48 49-64                 |        |
| Krok 3 | X 1 X 2 X 3 X 4 X 5 X 6 X 7 X 8        |        |
| Krok A | <u>× 9 √10 ×11 ×12 ×13 ×14 ×15 ×16</u> |        |
|        | Calculate Size Select All Deselect Al  |        |
|        | Media                                  |        |
|        | Backup using CDROM                     | krok 5 |
|        | C Backup using DVD                     |        |
|        | C Backup on HardDisk                   |        |
|        |                                        | L      |
| Krok 6 | Option                                 |        |
|        | 🔽 Backup Event Log                     |        |
|        | 🔽 Backup System Log                    |        |
|        | 🗖 Backup Counter Log                   |        |
|        | Backup POS Transaction                 |        |
| Krok 7 |                                        |        |
|        | Sackup 🗙 Canc                          | el     |

#### Vzdálený server

#### Přidat vzdálený server

Kliknutím na ikonu 🚺

nebo v "nastavení - server" můžete přidat a nastavit vzdálený server.

- Krok 1: Zadejte IP adresu nebo DNS, port, uživatelské jméno a heslo.
- Krok 2: Klikněte na tlačítko "přidat".
- Krok 3: Klikněte na tlačítko "potvrdit".

| 🚰 Remote Playback Site Mana | gement      | <u>×</u>      |
|-----------------------------|-------------|---------------|
| Server Setting              |             |               |
| Server Name:                |             |               |
| Address:                    |             |               |
| Port:                       | 5160        |               |
| User Name:                  |             |               |
| Password:                   |             |               |
| Save Password:              |             |               |
|                             | Test Server |               |
| Add Delete                  | Update      |               |
|                             |             | ✓ OK 🗶 Cancel |

#### Přístup ke vzdálenému server

Klikněte na ikonu (šipku vedle ikony domečku) pro přístup k videozáznamům vzdáleného serveru

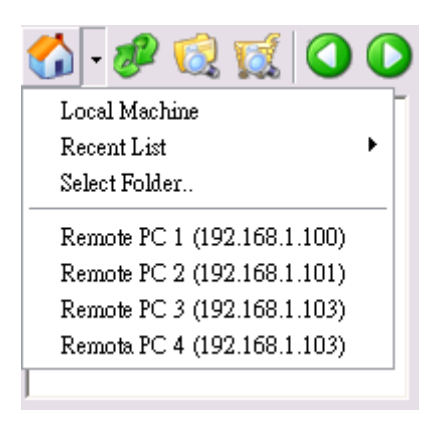